# **TL2200QVP**

## Handleiding SteekRegulator

# Inhoudsopgave

### Het touchscreen gebruiken

| Stuurfuncties                            | 3  |
|------------------------------------------|----|
| Scherm functies                          | 3  |
| Groen en rood licht indicator            | 4  |
| Minimale snelheid                        | 4  |
| Steken per inch                          | 4  |
| Constante Steek Modus / Instelbaar       | 4  |
| Nauwkeurige Steek Modus / Instelbaar     | 5  |
| Rijgsteek Modus (klein, medium, groot)   | 5  |
| Handmatige Steek Modus / niet instelbaar | 6  |
| Handmatige Steek Modus %                 | 6  |
| Draadsnijden                             | 6  |
| Automatisch snijden                      | 6  |
| Instellingen scherm layout               | 7  |
| Naaldverlichting                         | 7  |
| Stuurfuncties verlichting                | 7  |
| Geluid                                   | 7  |
| Gereedschap (hulpmiddelenscherm)         | 8  |
| Schermkalibratie                         | 8  |
| LCD helderheidsniveau                    | 9  |
| Firmware                                 | 9  |
| Taal                                     | 10 |

# Stuurfuncties

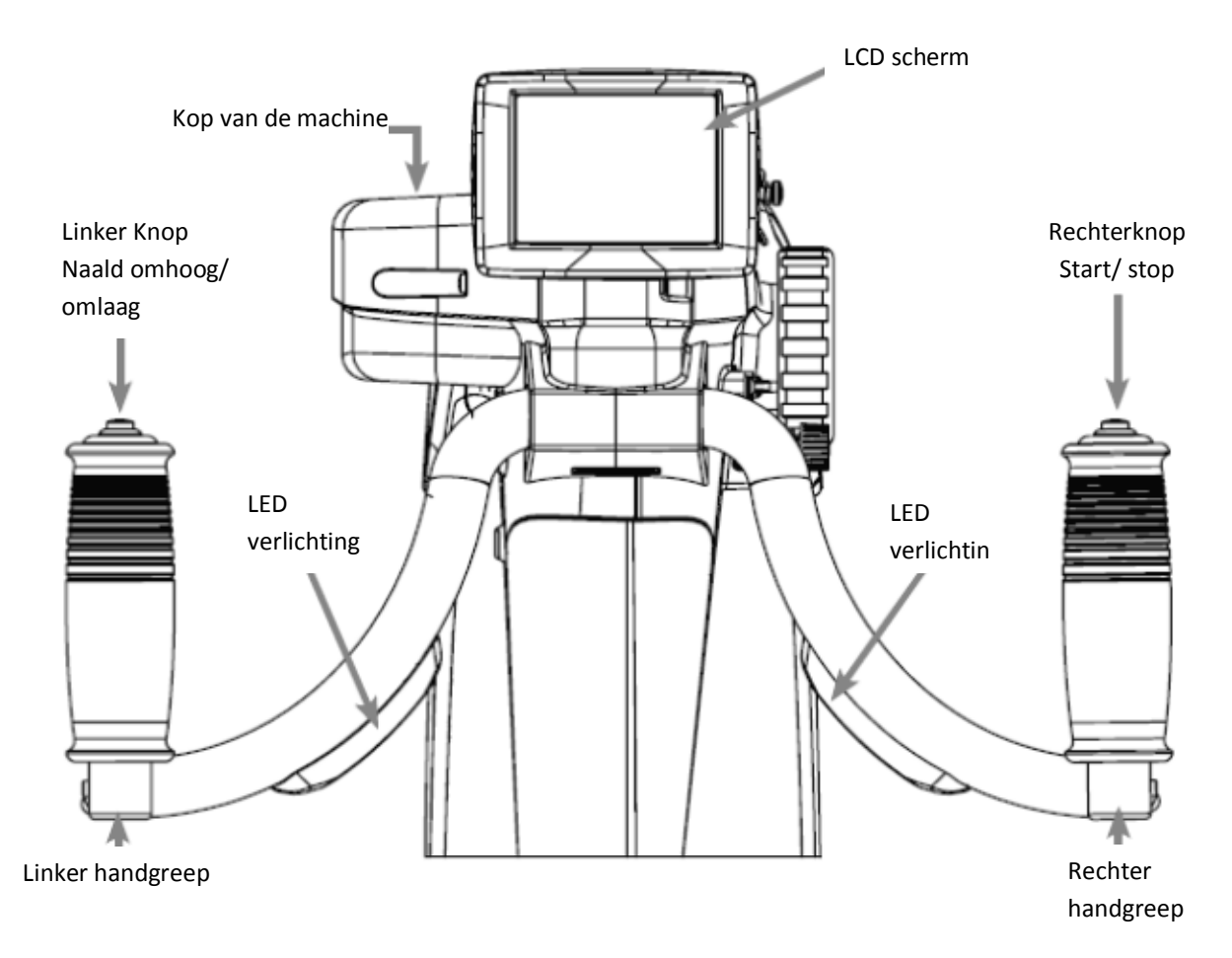

## Scherm functies

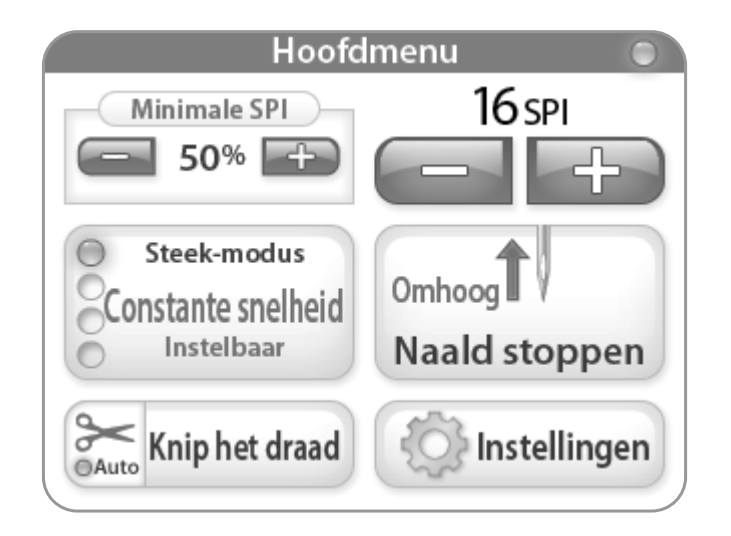

De Juki Quilt Virtuoso Pro beschikt over een 3.5" touch screen gemonteerd aan de voorzijde van de handvaten. Het LCD scherm kan verwijderd en geplaatst worden aan de achterste handvaten.

Het is mogelijk de steek-modus aan te passen door op de de "Steek Modus" knop te drukken. In het voorbeeld is de "Constante Modus" ingeschakeld. Er zijn vier verschillende instellingen om uit te kiezen, zodat u altijd de perfecte steekmodus heeft voor het desbetreffende project. (Meer informatie over "steekmodus is te vinden vanaf pagina 4).

De actieve steekmodus (Constante, Nauwkeurig, Rijgsteek of Handmatig) wordt aangegeven door blauw op te lichten aan de linkerkant van het hoofdmenu.

### Het touchscreen gebruiken

Machine en handvat menu's

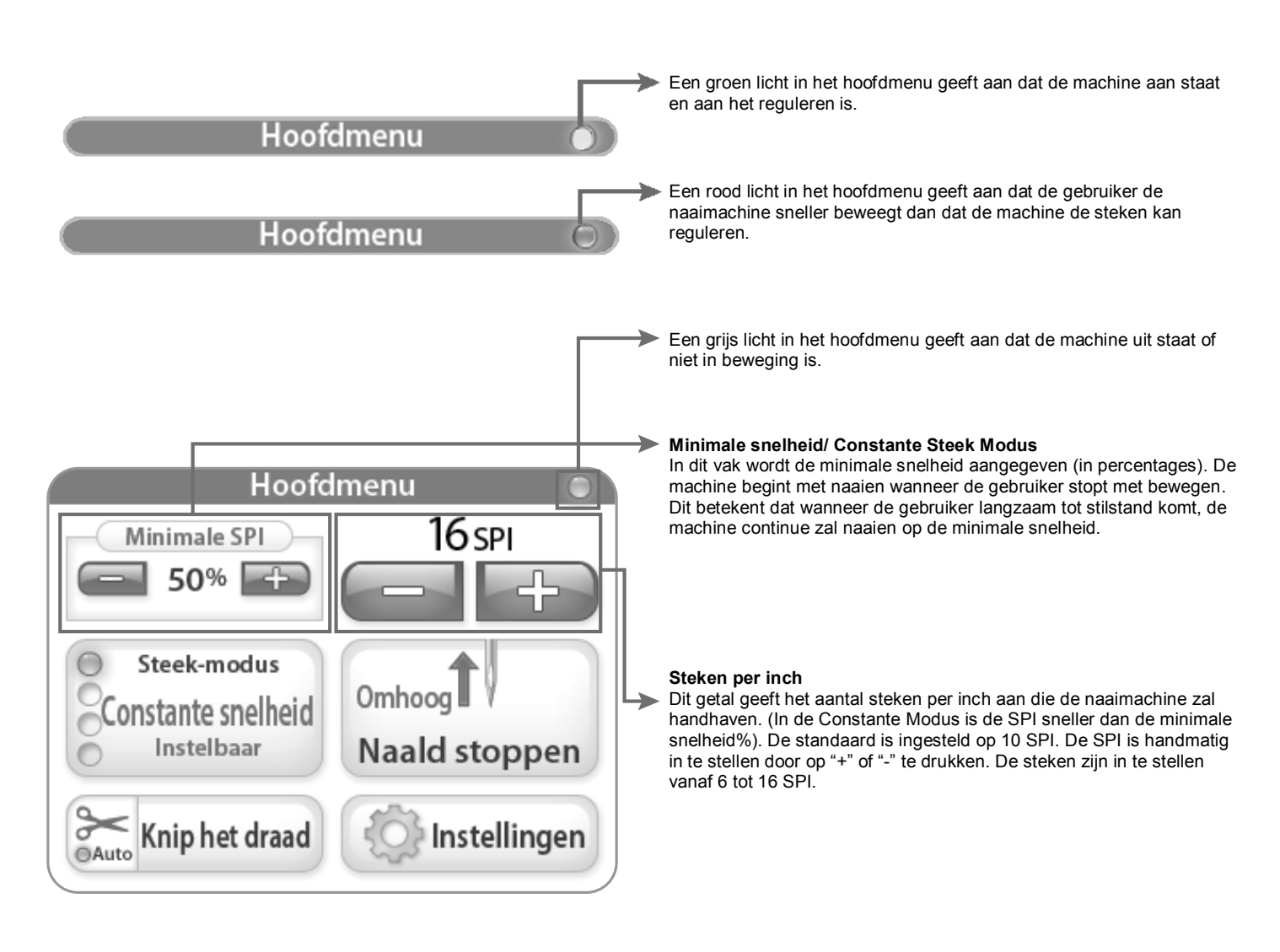

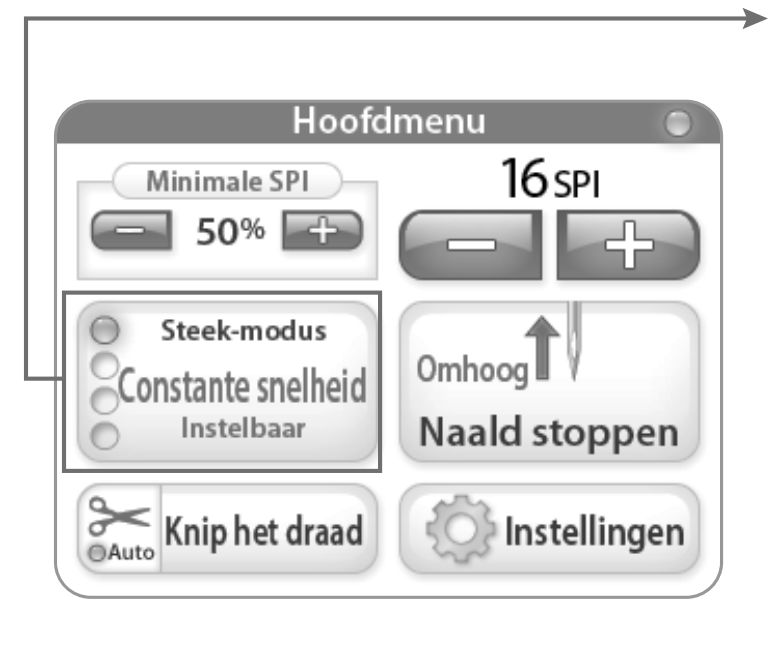

#### Constante Steek Modus (instelbaar)

Wanneer de "Cruise Mode" is geselecteerd en er op de "Start button" (start knop) wordt gedrukt bovenop het rechter handvat, dan begint de machine direct te naaien op de ingestelde "Minimale Snelheid" percentage. Bij het sneller of langzamer bewegen van de machine past de naald snelheid zich automatisch aan om de juiste SPI te behouden. Wanneer de machine niet in beweging is, zal de machine continu blijven naaien op de minimale snelheid totdat hij wordt uitgezet.

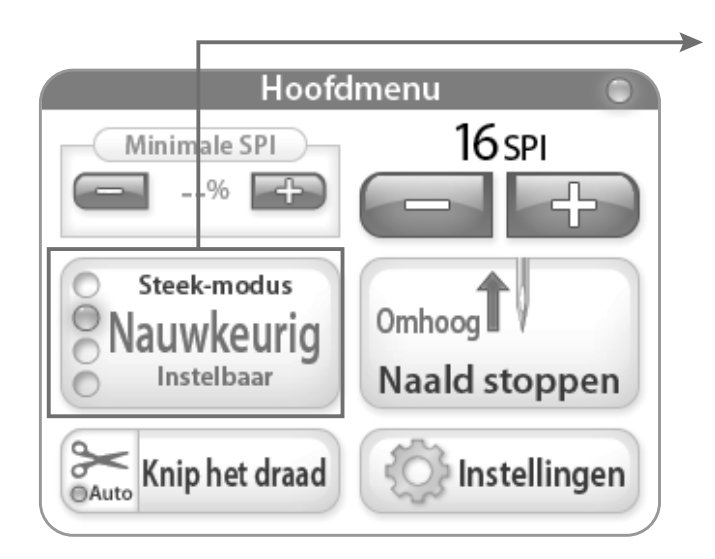

#### Nauwkeurige Steek Modus / instelbaar

Wanneer de "Nauwkeurig" modus is geselecteerd en er op "Start" is gedrukt zal de machine **niet** automatisch beginnen met naaien totdat de gebruiker de machine in beweging zet. Wanneer de gebruiker de machine sneller of langzamer beweegt zal de naald zijn snelheid automatisch aanpassen om de juiste SPI te behouden. Zodra de machine is gestopt zal de naald ook stoppen, maar begint weer zodra de machine aan wordt gezet.

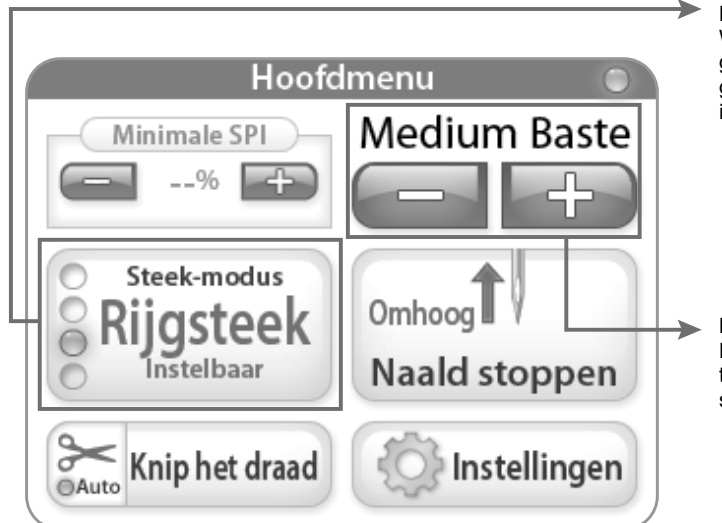

#### Rijgsteek Modus / instelbaar

Wanneer de "Rijgsteek" modus is geselecteerd en er op "Start" wordt gedrukt aan de rechterkant zal de machine beginnen te rijgen bij de gekozen steeklengte. Er is geen minimale snelheid voor deze instelling.

#### Medium

Door op "+" of op "-" min te drukken is het mogelijk de steeklengte in te stellen (Klein, Medium, Groot) in de Rijgsteek Modus. Klein is 1/2" steeklengte, Medium 1" steeklengte en groot 1 1/2" steeklengte.

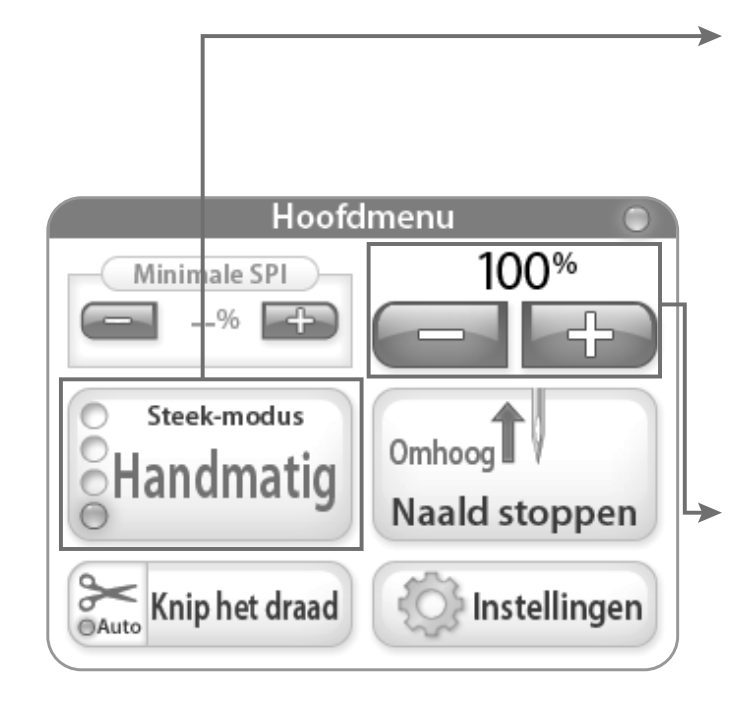

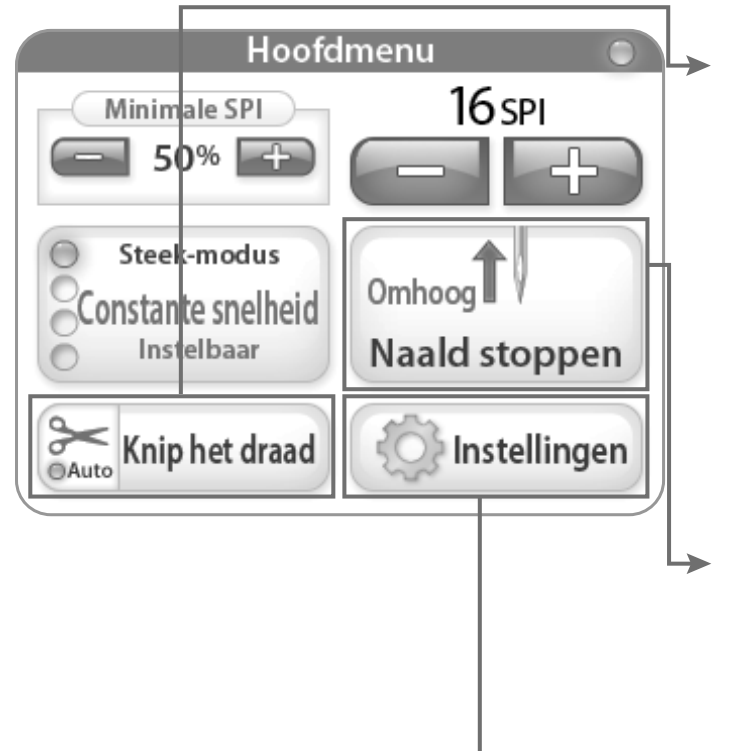

#### Handmatige Steek Modus / niet instelbaar

Wanneer de handmatige modus is geselecteerd en er op "Start" wordt gedrukt zal de machine beginnen met naaien op het ingestelde percentage van de maximale snelheid in de rechterbovenhoek van het scherm. Deze modus is **niet "steek instelbaar"**, het is een snelheidscontrole functie. Dat betekent dat de machine alleen zal naaien op de ingestelde percentage snelheid (dat wil zeggen machine maximale snelheid = 2200 SPM, op 50% zal de machine naaien op 1100SPM).

#### Handmatige Steek Modus %

Dit is het percentage van de maximale SPM (Steken Per Minuut) snelheid waarop de machine zal naaien (d.w.z. machine maximale snelheid = 2200 SPM, op 50% zal de machine naaien op 1100SPM). Door op "+" of op "-" te drukken is het mogelijk de snelheid van de naald te reguleren van 5% tot 100%.

#### Draadsnijden

Druk iedere keer op "Knip het draad" zodra het draad geknipt dient te worden. Om de "Automatische Knipfunctie" te activeren dient men op de schaar te drukken op de "Knip het draad" knop. (De "Auto" knop licht blauw op). Wanneer deze functie is geactiveerd zal de machine, bij iedere keer als er op de stop knop op het rechterhandvat wordt gedrukt, automatisch het draad door knippen. Om deze functie uit te schakelen dient men nogmaals op de schaar te drukken.

#### Naald Stop

Met de "Naald Stop" knop kan de positie van de naald in worden gesteld (omhoog, omlaag). De knop geeft de positie aan waar de naald zal eindigen zodra de machine stop wordt gezet.

#### Instellingen

De "Instellingen" knop activeert het instellingen scherm. Meer informatie op pagina 7.

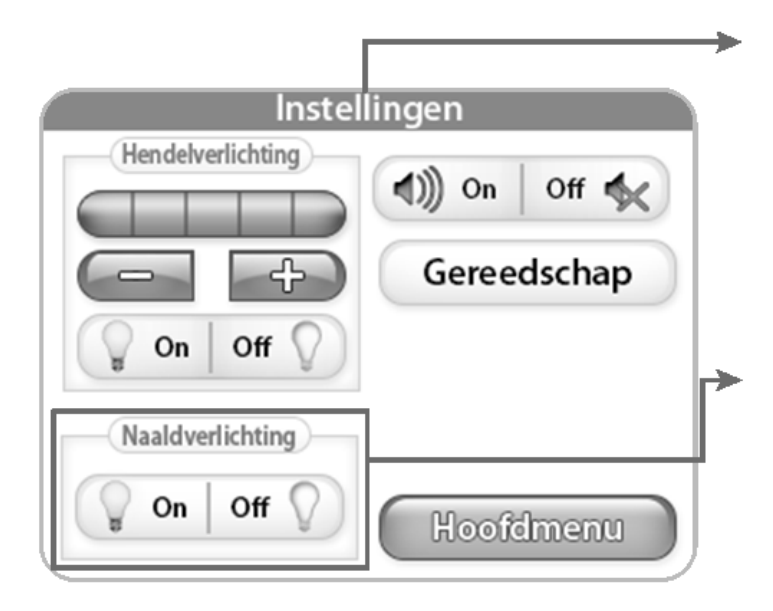

#### Instellingen

De "Instellingen" knop activeert het scherm dat toestemming geeft tot de extra functies van de machine.

#### Naaldverlichting

Wanneer er op de "Naaldverlichting" knop wordt gedrukt licht de aan of uit knop op.

### Instellingen Hendelverlichting **∢**))) Off 🐔 On Gereedschap On Off Naaldverlichting Off On Hoofdmenu

Hendelverlichting Door op "+" of op "-" te drukken kan de gebruiker de helderheid van de LED verlichting van de handvatten instellen. Door op "+" te drukken geven de blauwe vierkantjes de kracht van de helderheid aan (1-5). Er zijn 3 LED verlichtingen op ieder handvat. Druk op de "off" knop om de LED verlichting uit te schakelen.

#### Geluid

Met deze functie kan de gebruiker het "snelheidsoverschrijdingsalarm" aan of uit zetten. Wanneer deze functie aan staat zal er een piep klinken zodra de gebruiker de naaimachine sneller gebruikt dan dat de machine de steken kan reguleren.

#### Hoofdmenu

Druk op "Hoofdmenu" om terug te keren naar het hoofdmenu.

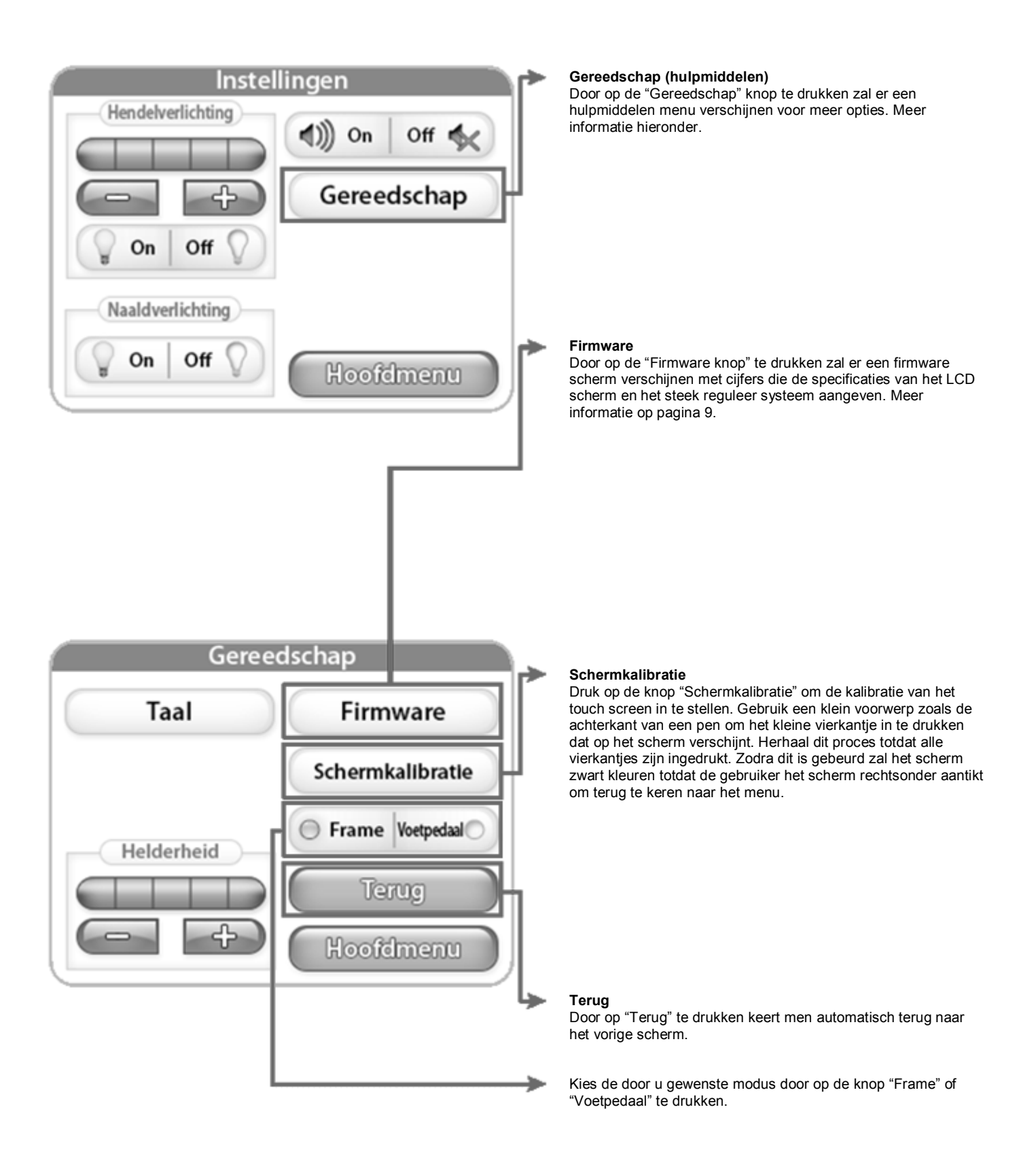

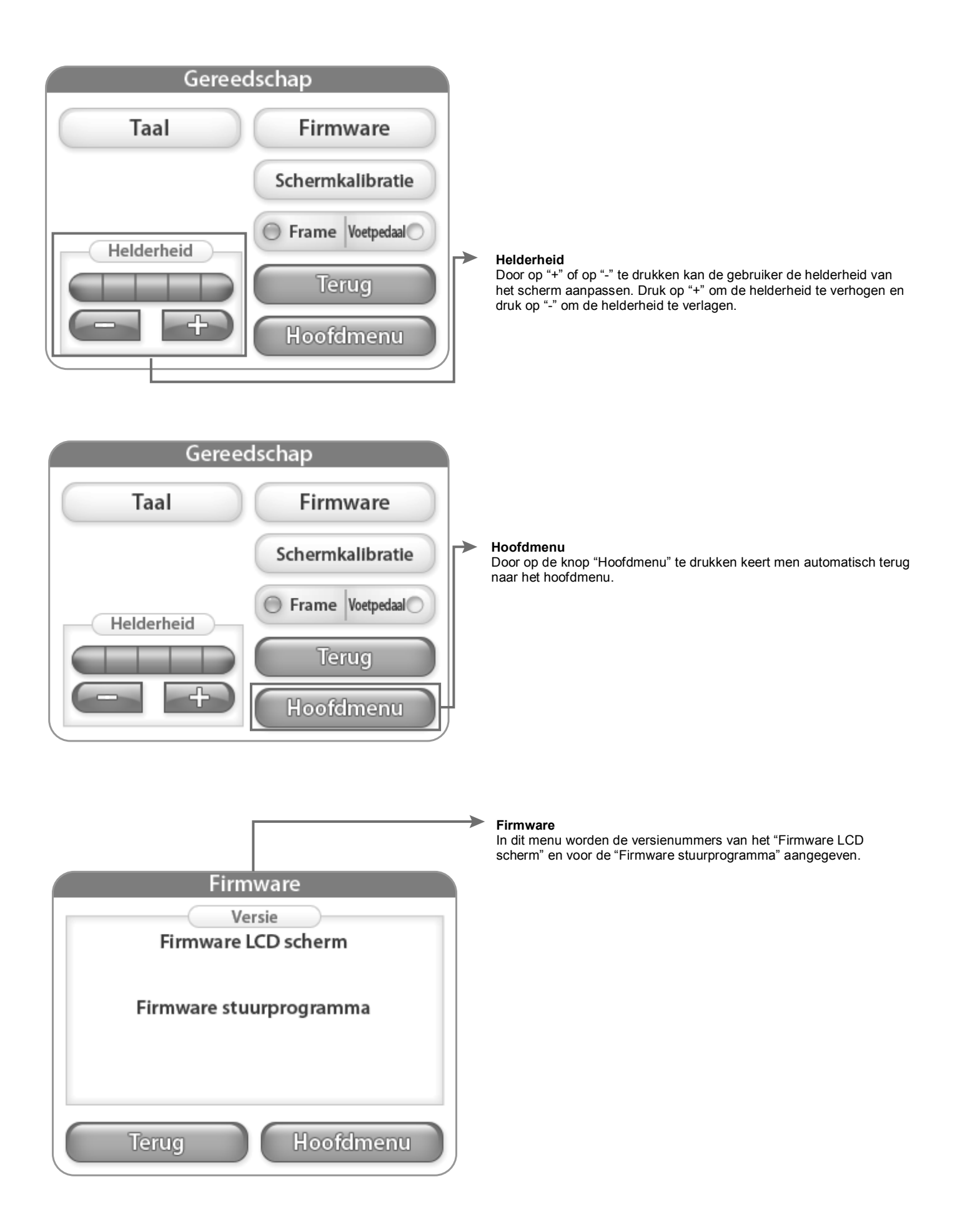

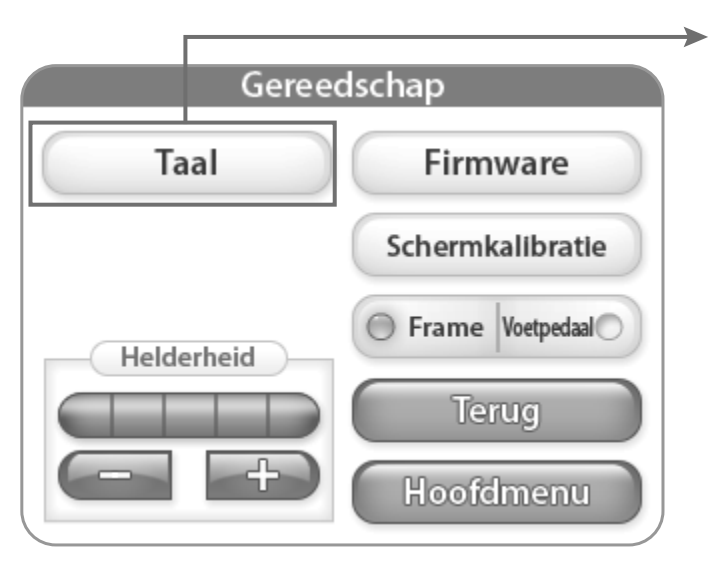

Taal

Druk op de knop "Taal" om het talen-scherm te openen. Hier kunt u de taal van de software selecteren. Zie pagina 10.

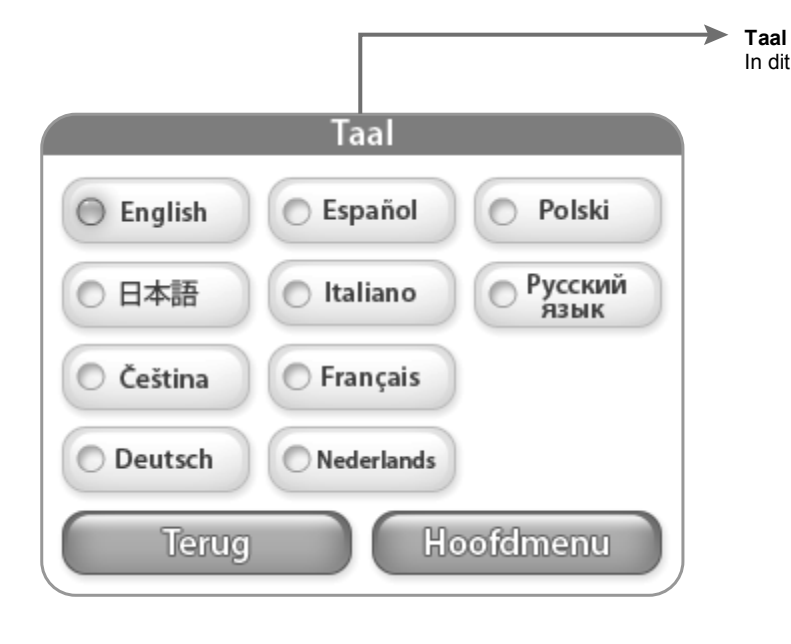

TaalIn dit scherm kunt u de gewenste taal selecteren.